## Tutorial de Configuração Inicial do Netbook Multilaser

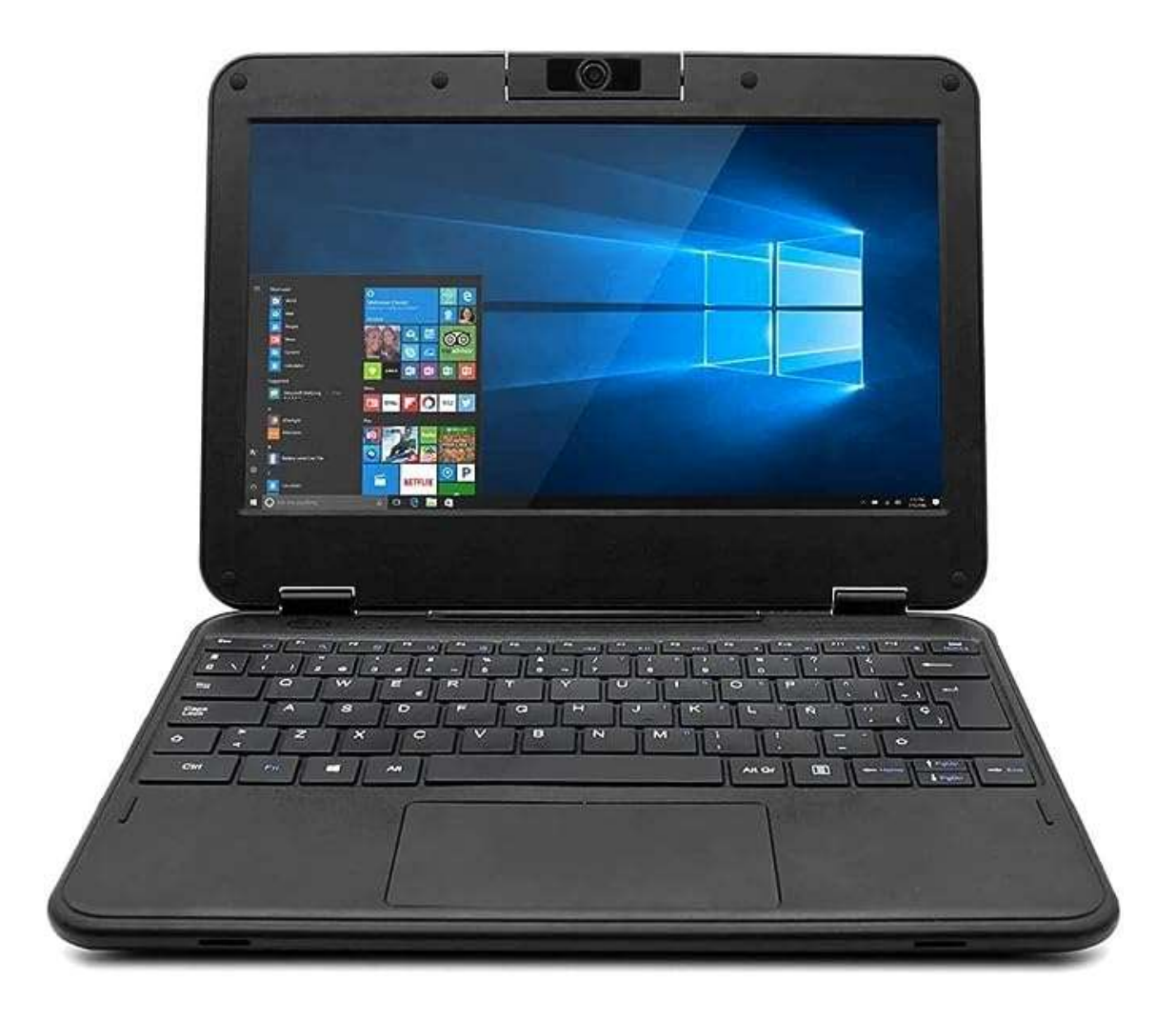

Tutorial com configuração inicial para o netbook Multilaser destinado para alunos.

Após efetuado o procedimento listado abaixo, será possível efetuar login com contas de ambiente pedagógico, sendo elas: @aluno e @professor.

Para efetuar configuração de usuário local e demais senhas de administrador e suporte, entrar em contato com o NIT.

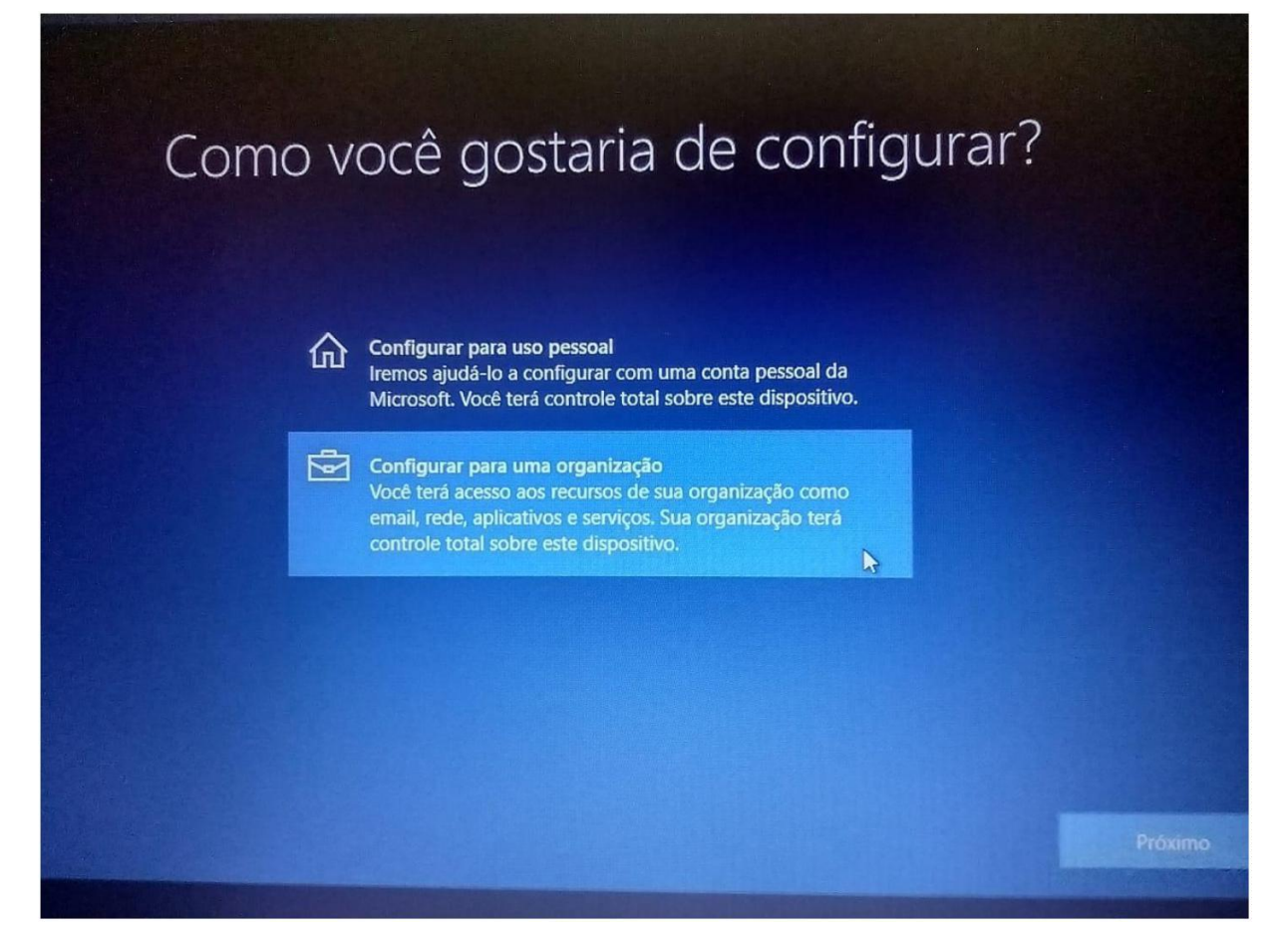

## Passo 1: Na próxima tela insira o e-mail

eXXXXXXw10@professor.educacao.sp.gov.br (sendo "XXXXXX" o código CIE da unidade escolar) e clique em Avançar.

| Entrar com a conta da Microsoft                                                                                                    |                 |
|----------------------------------------------------------------------------------------------------|-----------------|
| exxxxxw 10@professor.educacao.sp.gov.br X<br>Entrar com uma chave de segurança<br>Que conta devo usar?<br>Entre com o nome de usuário e a senha que você utiliza com o Office 365 ou outros serviços<br>comerciais da Microsoft. |                 |
|                                                                                                    |                 |
|                                                                                                    | Avançar 📐<br>də |

**Passo 2:** Inserir a senha do e-mail informado na tela anterior, caso não tenha a senha, entrar em contato com o NIT.

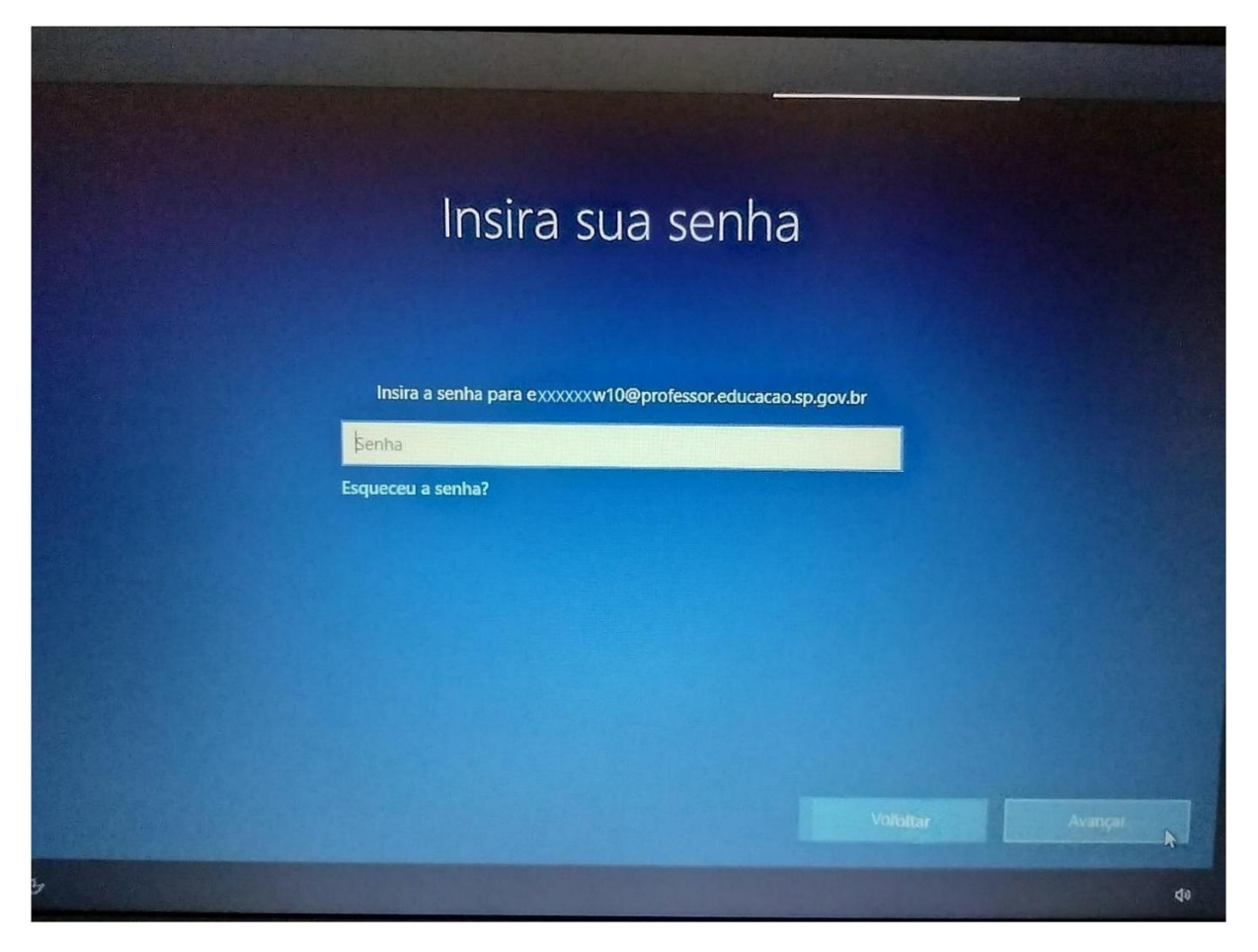

O sistema irá realizar as configurações necessárias e já iniciará a tela do Windows para vinculação do netbook no blueMonitor, conforme tela abaixo.

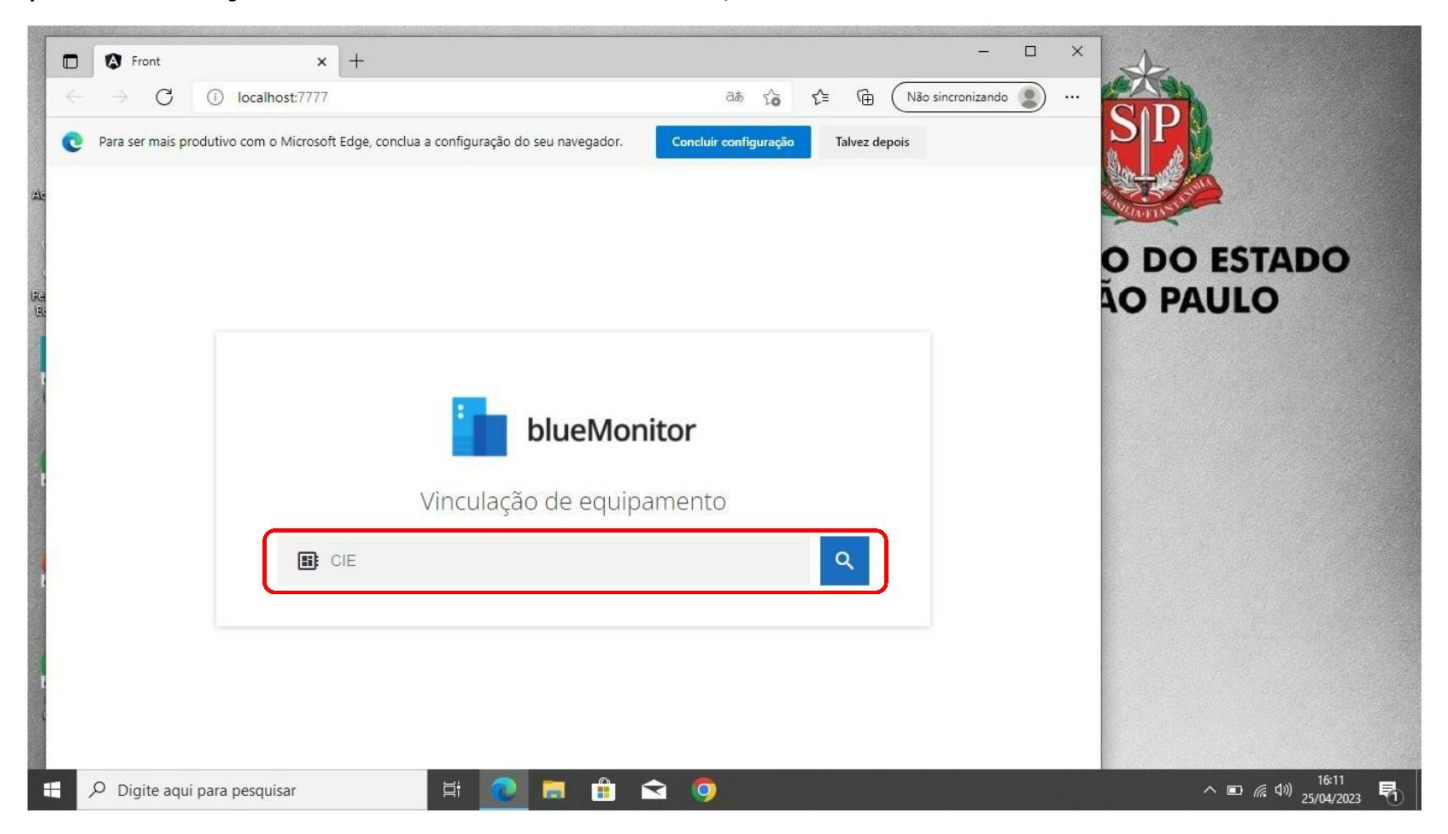

Passo 3: Insira o código CIE da unidade escolar no campo destacado na imagem

anterior e clique no ícone da lupa

Será exibida a tela com o nome da unidade escolar para confirmação, basta clicar no botão Confirmar se estiver correto.

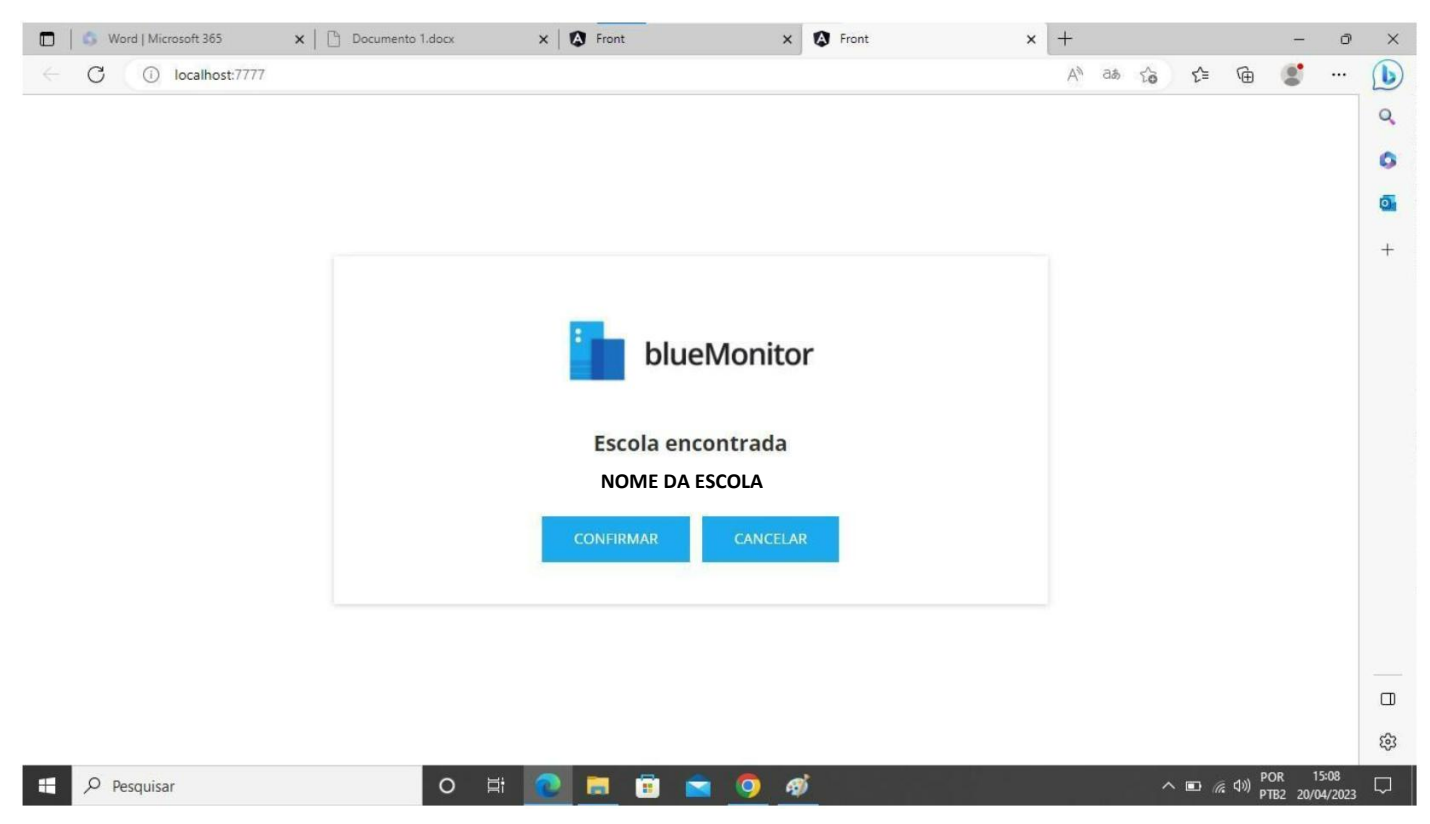

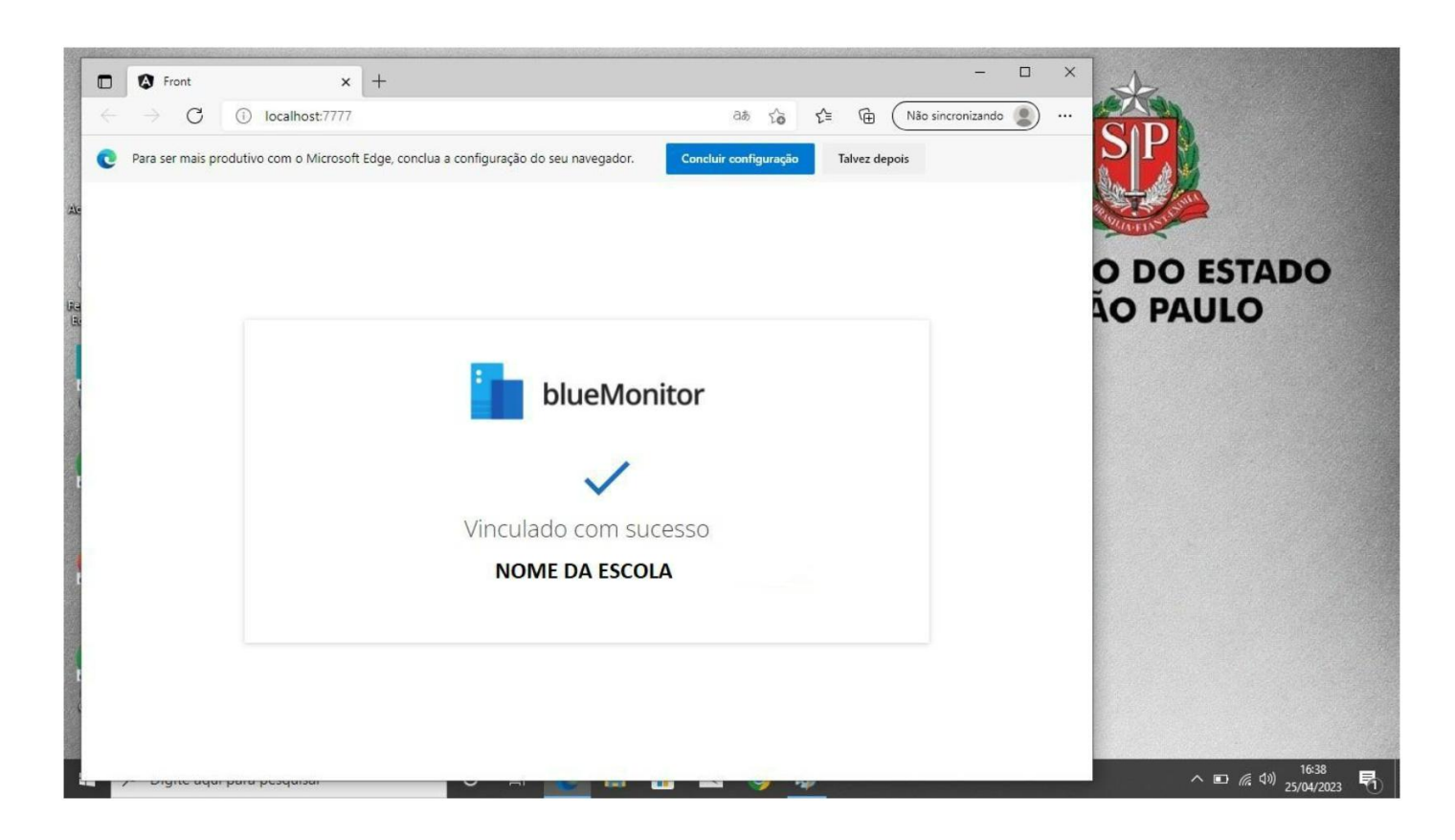